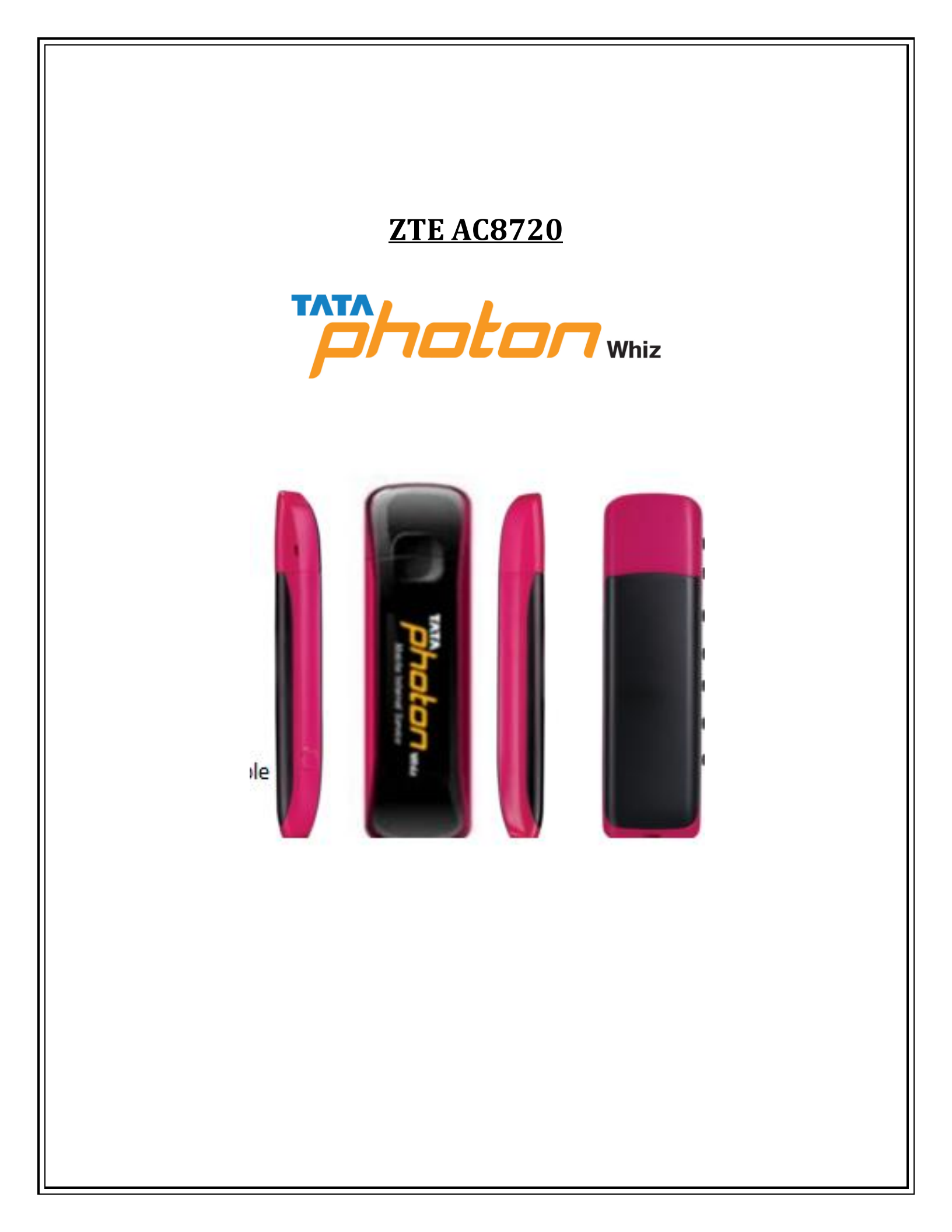

# **Table of Contents**

| Introduction                   | 3 |
|--------------------------------|---|
| Know Your Device               | 3 |
| System Requirements            | 4 |
| Technical Specifications       | 5 |
| Installation Guide For Windows | 5 |
| Activation                     | 9 |
| Using The Interface            |   |
| Un-install                     |   |
| Troubleshooting                |   |

# INTRODUCTION

Thank you for choosing AC8720 CDMA2000 1X Wireless USB Modem (hereinafter referred to as USB Modem) of ZTE Corporation

The USB Modem equips with a standard USB interface and supports CDMA2000 1X network. In the area where there is signal, it allows you to go surf the Internet, send & receive short messages, and make & receive phone calls.

The pictures in this guide are only used to demonstrate your USB Modem's functions, so they are maybe different from what you see on your USB Modem. Please refer to your USB Modem if they are differences.

This guide will assist you in installing USB Modem quickly and in getting started to use it. You can click the "Help" icon in the main window to read the help document.

# **KNOW YOUR DEVICE**

## 1. Appearance

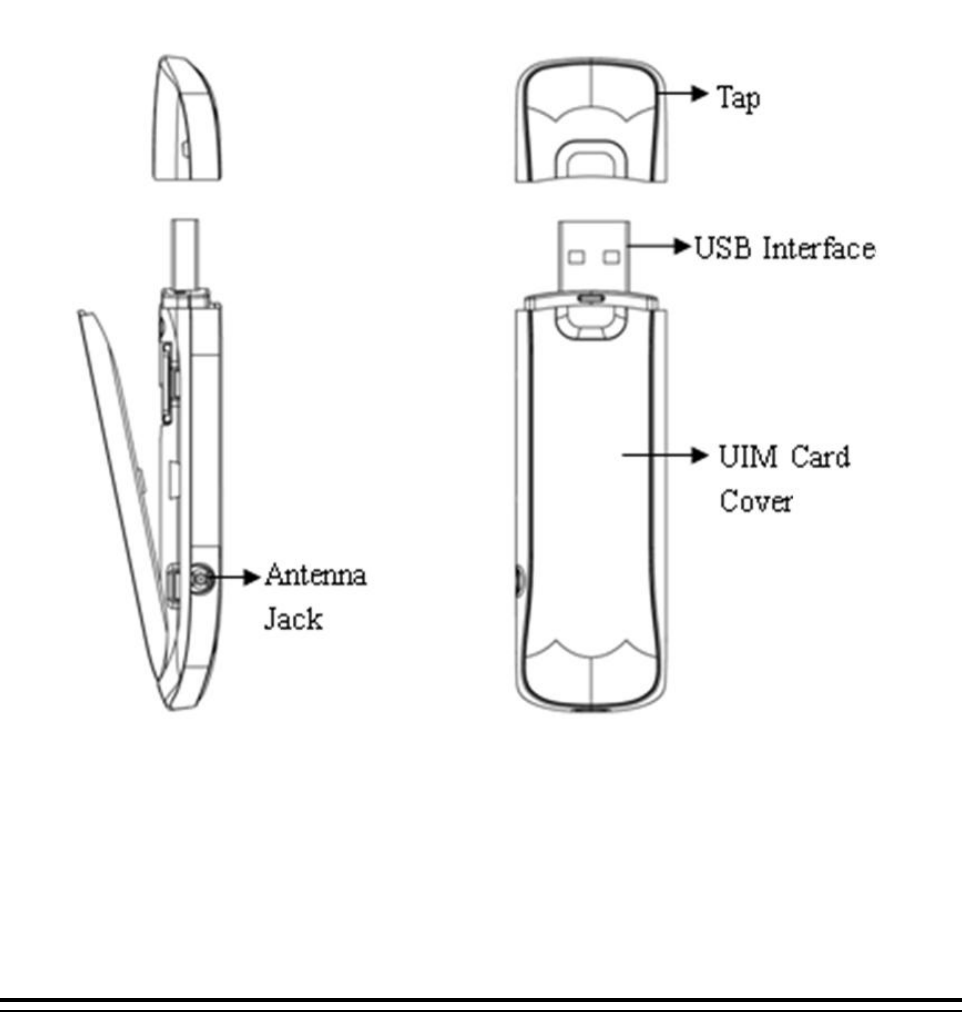

# 2. Operation guide of Data Cable

Generally, the USB Modem could be directly connected with USB port. You could also connect the USB Modem with PC by using the accompanying data cable, as shown in the following figure. Connect Interface with USB Modem, and interface with PC's USB port. If the power supply from USB port is insufficient, connect both interface and with USB port together.

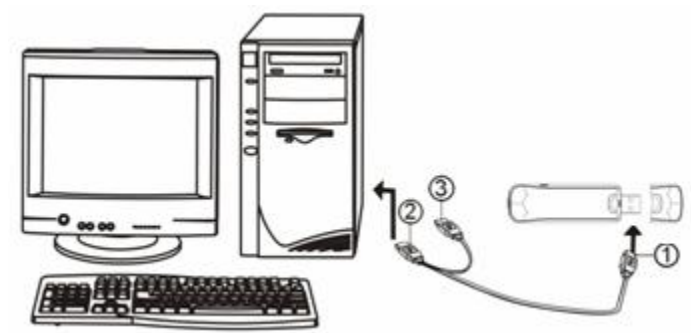

# System Requirements

The USB Modem supports the following operating system:

- ➢ Windows 2000/XP/Vista/7
- > MAC OS 10.5.x / 10.6.0/10.6.1/10.6.2
- > Linux
  - Ubuntu 8.04/9.04/9.10
  - Fedora 9/10/11/12
  - OpenSuse 11.1

PC minimum configurations:

| СРИ           | Pentium-II/233MHz                            |  |
|---------------|----------------------------------------------|--|
| USB interface | 2.0 (USB1.0 and 1.1 compatible)              |  |
| Optical Drive | CD-ROM (for installation only)               |  |
| Memory        | 64 MB                                        |  |
| Disk Space    | 50 MB (used for installation of application) |  |

# **TECHNICAL SPECIFICATIONS**

- Technical Standard: CDMA2000 1X
- USB Interface Standard: USB 2.0 Full Speed
- Data Rate: 153.6kbps
- Frequency Band: 800 MHz
- Dimensions: 91 x 25 x 11 mm
- Weight: 25g

#### INSTALLATION GUIDE FOR WINDOWS

- Please connect USB Modem to PC through USB interface. You could use the data cable to connect.
- Find "setup.exe" in the USB Modem CD-ROM, double-click it to display the Welcome picture, and then click "Next".

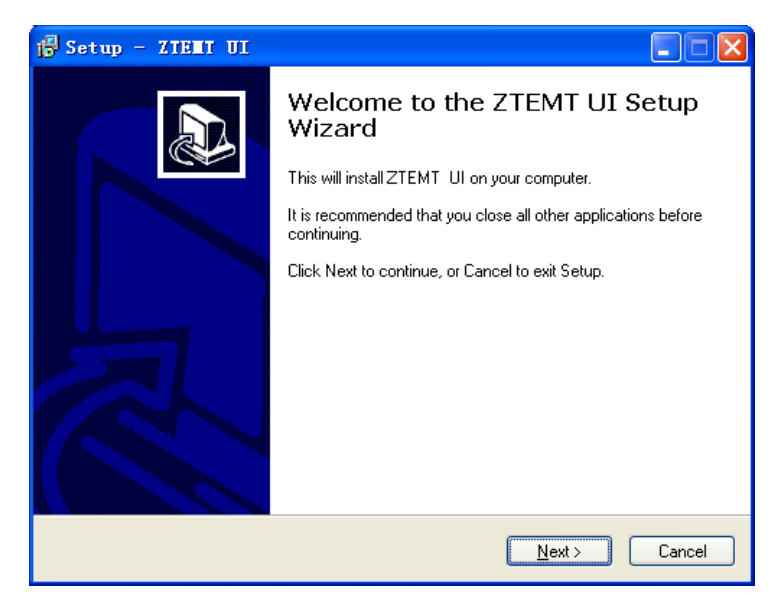

• Select the location where you want the program to be installed, and then click "Next".

| 18 Setup - ZIENI VI                                                                    |
|----------------------------------------------------------------------------------------|
| Select Destination Location<br>Where should ZTEMT UI be installed?                     |
| Setup will install ZTEMT UI into the following folder.                                 |
| To continue, click Next. If you would like to select a different folder, click Browse. |
| C:\Program Files\ZTEMT UI Browse                                                       |
|                                                                                        |
|                                                                                        |
|                                                                                        |
|                                                                                        |
| At least 20.1 MB of free disk space is required.                                       |
| < <u>B</u> ack <u>N</u> ext> Cancel                                                    |

• Select Start Menu folder, and then click "Next".

| 🕼 Setup - ZIENI UI                                                                     |
|----------------------------------------------------------------------------------------|
| Select Start Menu Folder<br>Where should Setup place the program's shortcuts?          |
| Setup will create the program's shortcuts in the following Start Menu folder.          |
| To continue, click Next. If you would like to select a different folder, click Browse. |
| ZTEMT Browse                                                                           |
|                                                                                        |
|                                                                                        |
|                                                                                        |
|                                                                                        |
|                                                                                        |
|                                                                                        |
| < <u>B</u> ack <u>N</u> ext > Cancel                                                   |

• When you see the window below, please click "Install".

| 🔂 Setup - ZIEII UI                                                                                              |
|----------------------------------------------------------------------------------------------------|
| Ready to Install<br>Setup is now ready to begin installing ZTEMT UI on your computer.                           |
| Click Install to continue with the installation, or click Back if you want to review or<br>change any settings. |
| Destination location:<br>C:\Program Files\ZTEMT UI<br>Start Menu folder:<br>ZTEMT                               |
|                                                                                                    |
| < <u>B</u> ack Install Cancel                                                                                   |

• Please wait for installation.

| 1 Setup - ZIENI UI                                                        |        |
|---------------------------------------------------------------------------|--------|
| Installing<br>Please wait while Setup installs ZTEMT UI on your computer. |        |
| Extracting files<br>C:Program Files/ZTEMT UI/bin/Installer.exe            |        |
|                                                                           |        |
|                                                                           |        |
|                                                                           |        |
|                                                                           |        |
|                                                                           | Cancel |

Please insert the USB Modem into USB interface if the system prompts you to insert the hardware. (If it has been inserted, please unplug it and insert again.)

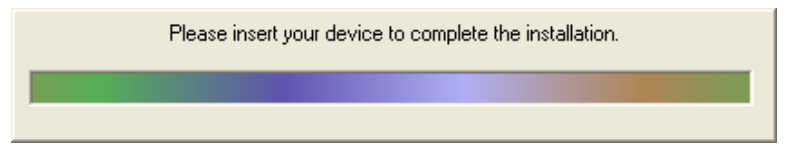

The system shall find the new hardware and install the driver automatically. This may a few minutes.

| Installing modem       |
|------------------------|
|                        |
| Installing serial port |
|                        |

The driver is installed successfully. Pleas click "OK".

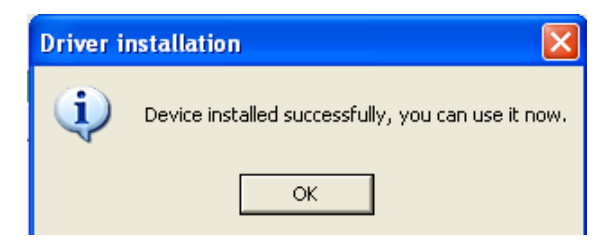

Click "Finish" to close the last screen of the wizard. Now you can start running USB Modem application.

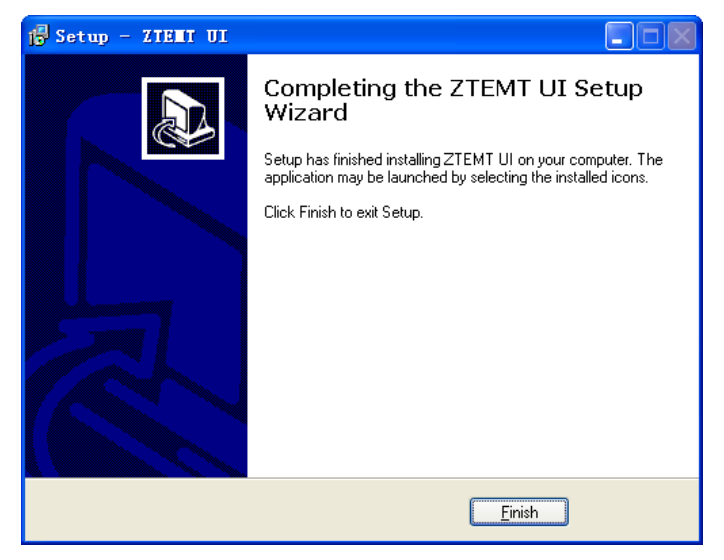

#### A Note:

Please connect the USB Modem and PC with USB extension cable under weak signal to obtain the optimal performance. If necessary, adjust the USB Modem's position and antenna.

#### ACTIVATION

After the application is installed successfully, the application icon will appear on your desktop. In order to access internet, please activate the USB modem first. Please click on the icon is to activate the modem.

The following screen appears. Depending on the choice of service type, choose Prepaid/Postpaid. Enter the 14-digit PIN number which will be available on the "Activation Card/Get Connected Card" by scratching the silver strip.

On successful activation, you will see a prompt informing you of the same.

In case activation fails, retry after sometime

| TATA Photon Whiz | Voice SMS Phonebook Ontions Help                             |
|------------------|--------------------------------------------------------------|
| Setting          | C Prepaid C Postpaid                                         |
| Preference       | Enter PIN<br>tivation<br>Your Tata Photon Whiz device is not |
|                  | Activate End                                                 |
| 👚 O kbps         | 🔶 0 kbps                                                     |

#### USING THE INTERFACE

After the application is installed successfully, the application icon will appear on your desktop. Double-click this icon or select from **Start -> Programs ->(Appropriate Application).** Run the application to display the user interface.

The icons on the interface are used to access the function, which indicate as below:

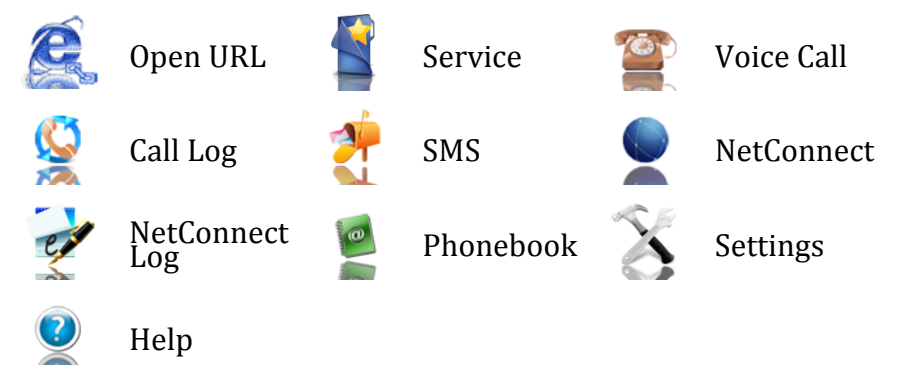

#### Status Bar:

| 1X               | 1X indication                                                                            | Se an     | Call indication                   |
|------------------|------------------------------------------------------------------------------------------|-----------|-----------------------------------|
| Tall             | Signal strength<br>indication, the more<br>bars there are, the<br>stronger the signal is | <u>(7</u> | Missed call<br>indication         |
| ۳×               | CDMA network<br>unavailable                                                              |           | Unread message indication         |
| <u>60</u>        | Connection indication                                                                    | X         | Inbox full indication             |
| $\mathbb{Z}^{z}$ | Sleep indication                                                                         |           | No R-UIM card inserted indication |
| X                | Roaming indication                                                                       |           | R-UIM card inserted indication    |

# ▲ Note:

Some features like Voice Call, Call Log, SMS, and Phonebook may not be supported by your USB Modem; the corresponding icons will not appear in the main window.

4. OPEN URL

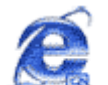

Click button to directly connect the URL you set in "Settings". For details on the URL settings, please refer to Chapter "Settings".

#### 5. SERVICE

Click

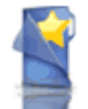

icon to enter the value-added services such as Google searching.

## 6. VOICE CALL

(If this feature is not supported by your USB Modem, please skip over this chapter.)

Click

k **mail** to enter Voice Call interface.

### Make a call

Click the digits in the right side of the interface, or input the digits directly from keyboard.

Press  $\smile$  button or press "Backspace" to delete the previous input digit; press button or press "Esc" to clear all the inputs.

Click Ubutton in the right side of the interface or press "Enter" to make a call.

## **Receive a call**

When there is an incoming call, your computer will alert and the incoming caller ID will appear on the interface.

Click **U** button in the right side of the interface or press "Enter" to receive the call.

Click <sup>(1)</sup> button or press "Esc" to reject the call.

## Redial the latest outgoing call

Click  $\stackrel{\mathsf{RE}}{\longrightarrow}$  button in the right side of the interface.

## **Call Waiting**

During a call, you could select to answer the second incoming call, and then you could switch between the two incoming calls.

Please firstly apply for this service from your local telecom operator.

During a call, if there is a new incoming call, a pop-up window will prompt you that you have the second incoming call.

If you select to answer, please click "Accept waiting call" button. The previous call won't be ended, but temporarily paused.

You could switch between two incoming calls by clicking "Switch call".

## Three-way Call

This function allows for the call among three parties. Please firstly apply for this service from your local telecom operator. You need set "Show 3 way call button during calling". Please perform the setting according to "Settings".

You could click "Dial second call" button during a call, input the third-party number in the pop-up window, and then press "OK" button to call the third party. In this case, the original call won't be ended, but temporarily paused.

If the third party answers the call, click "Start conference" to enter the conference call.

During three-way conference call, click "Hangup second call" button to end the conference call, and return to the original call.

### 7. CALL LOG

(If this feature is not supported by your USB Modem, please skip over this chapter.)

Click *m* icon to view the Call Log. The outgoing/incoming calls are saved in Call Log, including missed calls, incoming calls, outgoing calls, and talk duration. You could select the type you want to view.

#### Missed/Accepted/Called Calls

Click 🖄 button to delete your selected record.

Click button to delete all records in Missed/ Accepted/Called catalog.

- Click 🦉 button to dial the number.
- Click button to send a short message to this number.
- Click button to save this number to the phonebook.

#### **Statistic**

Click utton to clear the talk duration.

### 8. SMS

(If this feature is not supported by your USB Modem, please skip over this chapter.)

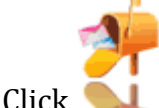

L icon to enter SMS interface.

### Send a Message

1.Input the text and the recipient's number.

2.Input the recipient's number or click button to select the recipient from phonebook.3.Add more recipients if you like.

4.Click button to send a message.

5.Click button to save the text into Draftbox.

The received messages will be saved in the USB Modem In-box.

You could copy the messages from the USB Modem In-box to PC In-box by selecting Copy or Copy All; you could also copy the messages from PC In-box to the USB Modem In-box by selecting Copy.

## Take USB Modem In-box as an example:

## Reply

Click to reply to the sender.

## Forward

Click forward this message to other recipients.

#### **Dial Sender's Number**

Click *lie* to dial the sender's phone number.

#### Save Sender's Number

Click 🔲 to save the sender's number into phonebook.

| Delete                                                  |
|---------------------------------------------------------|
| Click 🚺 to delete your selected records.                |
| Clear                                                   |
| Click to delete all the records in the inbox.           |
| Сору                                                    |
| Click to copy your selected record into PC.             |
| Copy All                                                |
| Click to copy all the records from the USB Modem to PC. |

## 9. NetConnect

## Connect

1. Click view icon to set the relevant parameters. For details, please refer to "Settings".

2. Click *for the interface.* 

3. Click Connect

4. After connecting to Internet, the LED on the interface turns green. Under Connected status, move the cursor to the LED to display the network flow information.

## Disconnect

Click Clisconnect from Internet.

Under this status, the LED on the interface turns red.

# **10. NetConnect Log**

Click icon to view NetConnect Log . Connection records save the previous relevant information including Start at, Duration and Transmit bytes, which will help you to know the status easily.

By switching among "List", "Month" and "Statistic", you could inquire the records every time, by month or by time.

Note: The relevant information contained in connection records are just for user's reference rather than the charging basis.

**Delete Connection Records** 

Click button to delete the records you have selected on the interface.

**Clear Connection Records** 

Click button to delete all the records.

## 11. Рнопевоок

(If this feature is not supported by your USB Modem, please skip over this chapter.)

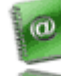

Click **(USB Modem)**, R-UIM card and Emergent.

# Take "Save the call history in PC" for example in the following:

#### Add

Click then input the contents and select "OK" to add a new contact.

## Edit

Click If then edit the contents and select "OK" to edit the contact information.

#### **Search for contacts**

Click to search for the contacts by name or number.

## Delete

Click it delete your selected contact.

## **Delete All**

Click 🛄 to delete all the contacts.

## Send messages from the Phonebook

Click to compose the text. You could send the message to multiple recipients.

Click *lies* to dial your selected phone number.

#### Сору

Click to copy your selected contacts to other storage location.

## **Copy All**

Click for copy all contacts to other storage location.

Import the phonebook

Click to import the phonebook (\*.txt format) in PC to the terminal.

Export the phonebook

Click 🚺 to export the phonebook (\*.txt format) in the terminal to PC.

## 12. SETTINGS

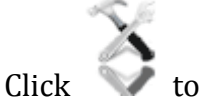

v to enter the settings interface.

# **Network Connection Settings**

Set the network parameters (phone number, username, password), work mode, etc.

After the setting, click "Apply" button to save the settings on the current interface.

Click "Default" button and then "Apply" button to restore the settings on the current interface to factory default.

Note: The default network setup parameters are as below. Different regions may have different network setup parameters, so please consult your local telecom operator.

Phone: #777

User: internet

Password: internet

| Settings         Image: Character of the set of the set of the s | ndicom    | Y <sub>il</sub> 1x 14:               |
|----------------------------------------------------------------------------------------------------|-----------|--------------------------------------|
| Net Work Phone #777 Use DNS   Image: Dystons User internet DNS   Image: Dystons Alternate DNS Image: Dystons   Image: Dystons Image: Dystons Image: Dystons   Image: Dystons Image: Dystons Image: Dystons                                                                                                    | Settings  |                                      |
| Image: Characteristic participation     Image: Characteristic participation     Image: Characteristic par                                                                                                    | 🖉 NetWork | Phone #777 Use DNS                   |
| IAC     CHAP     PAP     Use static IP address     Use static IP address     Connect when startup     Auto re-connect     Default     Apply     Cancel                                                                                                    | Doptions  | Password ••••••• Alternate DNS       |
| ↑       Service       Connect when startup         ✓       IAC       ✓         Default       Apply       Cancel                                                                                                    | 🎜 Ring    | ✓ CHAP PAP Use static IP address     |
| IAC     IAC       Default     Apply       Cancel                                                                                                    | 🔒 Service | Connect when startup                 |
|                                                                                                    | 🐼 IAC     | Auto re-connect Default Apply Cancel |
|                                                                                                    |           |                                      |

# If your USB Modem does not support some following functions, please neglect relevant description.

#### **Other Settings**

Click "Options" to switch the interface, and you could set URL and language, etc. If you want to use conference call, please select "Show 3 way call button during calling";

After the setting, click "Apply" button to save the settings on the current interface.

Click "Change Password" button to set lock device. The password is required when you start the application. The setting has nothing to do with "Default" button.

Click the button "Enable Pin". PIN code is needed when the application is started. The setting has nothing to do with "Default" button.

Click "Default" button and then "Apply" button to restore the settings on the current interface to factory default.

#### Select ring tone

After clicking "Ring", you could set different ring tones for Unconditional forwarding, No answer forwarding, Busy forwarding and Call waiting.

After the setting, click "Apply" button to save the settings on the current interface. Click "Default" button and then "Apply" button to restore the settings on the current interface to factory default.

## **Supplementary Services**

After clicking "Service", you could set "Busy Forwarding", "No answer forwarding", "Unconditional forwarding", "Call waiting", etc. Double-click the selected option to modify the service number and forwarding number.

After the setting, click "call" button to send the corresponding request to the network system.

After the setting, click "Apply" button to save the settings on the current interface.

Click "Default" button and then "Apply" button to restore the settings on the current interface to factory default.

### 13. Help

lick

Click *file* button to view the help file.

Click ""Help" button to view the relevant help file; click "Help Online and Technical Support" to enter our company's website.

You could view the software version information under "About".

## UN-INSTALL

- Select Start → Programs → ZTEMT → Uninstall ZTEMT UI.
- The System will prompt you to ask whether you want to remove the program. Click "Yes".
- Please wait and then click "OK" when un-installation is completed.

## TROUBLESHOOTING

| Failures                                                      | Causes                                                                                                    | Solutions                                                                                              |
|---------------------------------------------------------------|----------------------------------------------------------------------------------------------------|----------------------------------------------------------------------------------------------------|
| Error occurs during the program installation.                 | The setup file may be damaged.                                                                                                    | Please download the<br>program at website<br><u>WWW.ZTEMT.COM</u> and<br>reinstall it.                 |
|                                                               | Directly run the software<br>before the USB Modem is<br>plugged in.                                                                                                    | Close the software, plug in<br>the USB Modem and run it<br>again.                                      |
| Open port failed.                                             | The port is occupied by other<br>applications, such as "Hyper<br>terminal", or the software is<br>already running.                                                                                 | Close relevant software and run the software again.                                                    |
| No signal indicated.                                          | Out of the network service area.                                                                                                    | Make sure it is in the CDMA network service area.                                                      |
| Dialing failed                                                | Wrong setting of parameters.<br>(Phone, User, Password.)                                                                                                    | Correct the parameter<br>settings. Consult your<br>service provider for details.                       |
|                                                               | Network congestion or failure.                                                                                                    | Try again later.                                                                                       |
| Internet connection failure.                                  | The USB Modem is already connected.                                                                                                    | Disconnect and Reconnect.                                                                              |
| The installation program can't                                | The program has already been installed in current system.                                                                                                    | Firstly remove<br>the original<br>program and<br>insert the modem<br>again.                            |
| auto run. (If the USB Modem<br>supports auto setup function.) | Autorun function in CD-ROM is<br>disabled because of installation<br>of anti-virus software in the<br>system, or Windows Vista<br>system itself disables Autorun<br>function by CD-ROM by default. | Open "My Computer" to<br>enter CD-ROM disk icon,<br>and double-click Setup.exe<br>to install manually. |

| Failures                                                                                                    | Causes                                                                                                | Solutions                                                                                                    |
|----------------------------------------------------------------------------------------------------|----------------------------------------------------------------------------------------------------|----------------------------------------------------------------------------------------------------|
| No CD-ROM disk icon in "My<br>Computer".                                                                                                    | CD-ROM icon will automatically<br>disappear once the program is<br>installed successfully.            | This is normal. If you want<br>to display CD-ROM disk<br>icon, you could firstly<br>remove the program and<br>then insert the modem<br>again.                                                                   |
|                                                                                                    | The program is not yet<br>installed, and no other previous<br>version was installed in the<br>system. | Please restart your<br>computer. Please contact<br>your local operator or<br>product technical support<br>center if CD-ROM disk icon<br>doesn't appear after your<br>computer is restarted.                     |
| The driver might be unable to<br>work and the application is<br>unable to run normally if the<br>modem is pulled out and<br>plugged in again when the<br>application is being used under<br>Win2000 operating system<br>(SP4).In this case, the device in<br>device manager will be marked<br>with yellow exclamation mark,<br>and the system must be<br>restarted to run normally. | The operating system needs<br>installing Update Roll 1 patch<br>for Win2K SP4.                        | Please download the patch<br>from the following web site<br>and install it.<br>http://www.microsoft.com<br>/downloads/details.aspx?fa<br>milyid=B54730CF-8850-<br>4531-B52B-<br>BF28B324C662&displaylan<br>g=en |